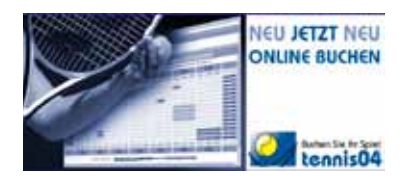

# Tennisplätze bequem online buchen

## So einfach geht's:

Der KKHT vermietet Einzelstunden in der 3-Feld-Tennishalle in der Winter- und Sommersaison an Mitglieder und Nichtmitglieder, sowie zwei Außenplätze an Gäste (bzw. Mitglieder, die mit Gästen spielen) über ein Online-Buchungssystem. Abonnements in der Tennishalle können (soweit Stunden verfügbar sind) im Büro (Tel. 0221/9762210) gebucht werden.

Sie können zu Hause vom Computer, unterwegs vom Smartphone aus oder auch spontan im Klub über den dort aufgestellten Touchscreen buchen.

Um das System nutzen zu können, sind folgende Schritte notwendig:

Rufen Sie das Buchungsportal "TENNISO4" in Ihrem Webbrowser mit folgender Adresse auf:

http://www.tennis04.com/kkht oder klicken Sie auf einen entsprechenden Link auf der KKHT-Website www.kkht.de (Menüpunkt "Tennis | Als Gast spielen").

#### Registrierung (nur vor der ersten Buchung):

Wenn Sie noch nicht registriert sind, so klicken Sie auf den Menüpunkt "Login / Kontakt" und anschließend in dem jetzt erscheinenden Fenster auf den Button "Jetzt registrieren". Die Registrierung ist einfach und kostenlos. Ganz wichtig: Sie müssen alle gelb hinterlegten Felder ausfüllen. Dazu gehört auch Ihre Bankverbindung mit BIC und IBAN

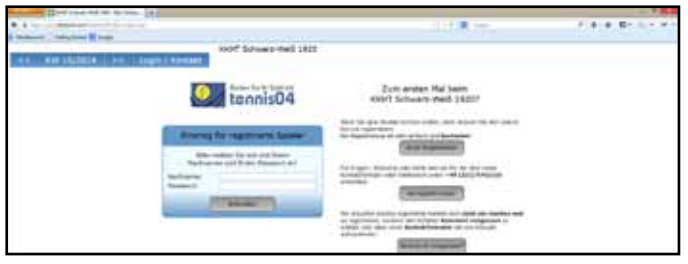

*Hier melden Sie sich an oder können sich vor der ersten Anmeldung registrieren* 

(finden Sie auf Ihrem Kontoauszug). Nicht vergessen, das Kästchen unten links für die Genehmigung der Teilnahme am Lastschriftverfahren anzukreuzen.

Schließen Sie jetzt die aufgerufene Seite.

Nach der Registrierung bekommen Sie eine Bestätigungsemail (falls Sie diese nicht im Posteingang finden, bitte im Spam-Ordner nachschauen) an die von Ihnen angegebene Mailadresse mit Ihrem Benutzernamen (meist der Familienname) und Ihrem Passwort sowie einem PIN-Code (diesen benötigen Sie für den Zugang zur Tennishalle und die Freischaltung des Lichts iauch bei allen künftigen Hallenbuchungen. Geben Sie die PIN-Nr sowohl an der Haupteingangstüre, wie auch an der Türe zur Tennishalle ein. Bitte bewahren Sie diese drei Daten (Benutzername, Passwort und PIN-Code) auf. Sollten Sie einmal Ihr Passwort oder Ihre PIN vergessen haben, dann registrieren Sie sich bitte nicht neu, sondern klicken anstatt auf "Jetzt registrieren" auf den Button "Passwort vergessen" und Sie bekommen Ihre Daten umgehend erneut zugeschickt.

### Login (bei jeder Buchung):

Wenn Sie schon registriert sind, rufen Sie die Seite "www.tennis04.com/ kkht" auf und klicken Sie auf den Button "Login / Kontakt". Geben Sie jetzt den Benutzernamen (in der Regel der Familienname) und das zugeteilte Passwort ein.

#### **Buchung:**

Wenn das Passwort akzeptiert wurde, können Sie sofort buchen. Wählen Sie hierzu gegebenenfalls oben auf der Seite aus, ob Sie Außenplätze oder Plätze in der Tennishalle buchen wollen. Wählen Sie dann den gewünschten Buchungstag (aus Gründen der Chancengleichheit kann man nur eine

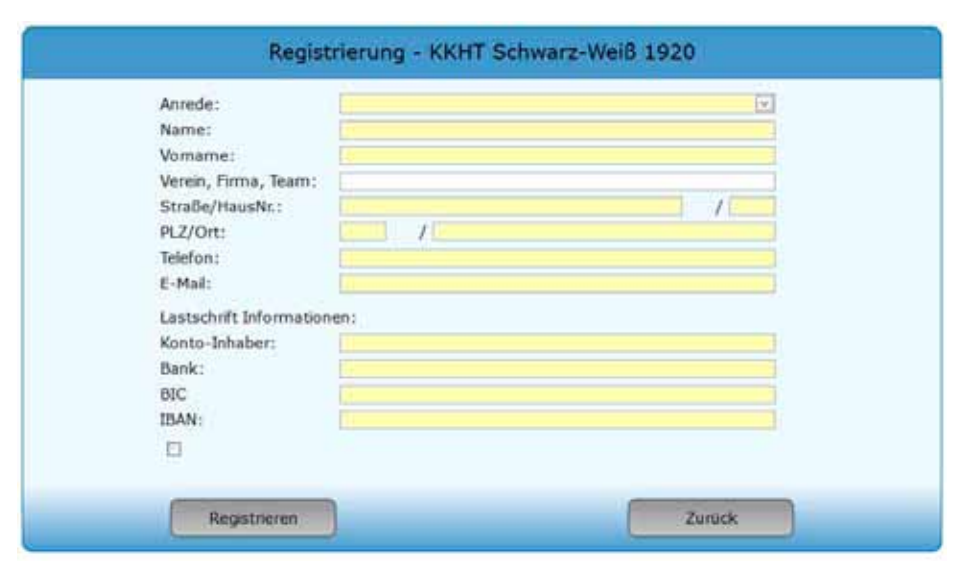

Diese Daten werden werden einmalig bei der Registrierung benötigt

Woche im Voraus buchen). Sie sehen dann die Belegung auf dem Bildschirm und darunter die (zeitabhängigen) Preise für Gäste und für Mitglieder. Klicken Sie auf eine freie Zeit und wählen Sie im Buchungsfenster die gewünschte Spieldauer aus. Sie erhalten eine Buchungsbestätigung (bei der Anmietung von Außenplätzen bitte mitbringen und im Büro gegen eine Gastkarte eintauschen, bzw. die bestätigung an der Belegungstafel aufhängen).

Wir bitten um Verständnis dafür, dass wir bei der Freigabe unserer Tennis-Außenplätzen in erster Linie die Interessen unserer Mitglieder berücksichtigen. Bitte haben Sie also Verständnis für Platzsperren insbesondere an Wochenenden und dienstags- und donnerstagsabends.

Bei Hallenbuchungen ist die Einhaltung der Hallenordnung wichtig, insbesondere ist zu beachten,

• dass die Halle nur mit profillosen und absolut sauberen

Tennis-Hallenschuhen mit heller Sohle betreten und bespielt werden darf,

- dass Getränke (außer Mineralwasser) und Speisen in der Halle verboten sind,
- dass die Schuhe nicht in der Halle, sondern in der Umkleide gewechselt werden,
- dass die gebuchte Spielzeit eingehalten wird, auch wenn nach der gebuchten Stunde kein Nachfolger kommt.

Verstöße gegen die Hallenordnung werden mit einer Zusatzgebühr von bis zu 50 Euro und mit Spielverbot geahndet.

Bitte beachten Sie, dass Sie zu schwachen Betriebszeiten besonders günstig buchen können.

Auch Mitglieder, die auf den Außenplätzen mit einem Gast spielen wollen, müssen sich online anmelden. Sie buchen natürlich zu günstigeren Konditionen.

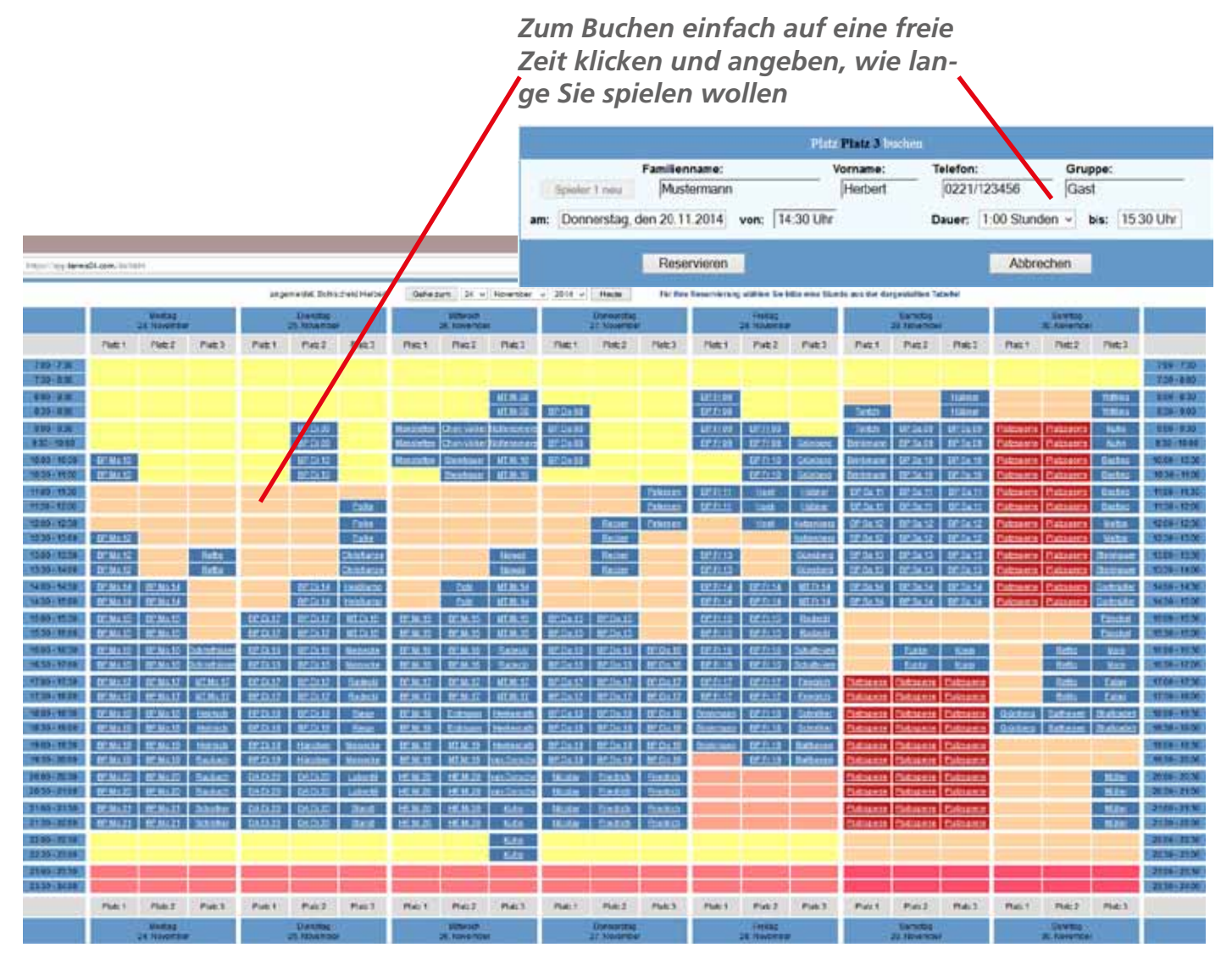

Die Wochenübersicht über belegte und freie Stunden (hier z.B. die 3 Plätze in der Tennishalle)